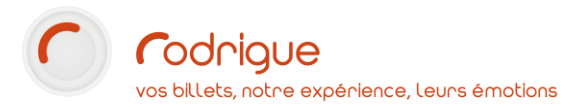

# **REMISE DE CHEQUES** Paramétrage & utilisation

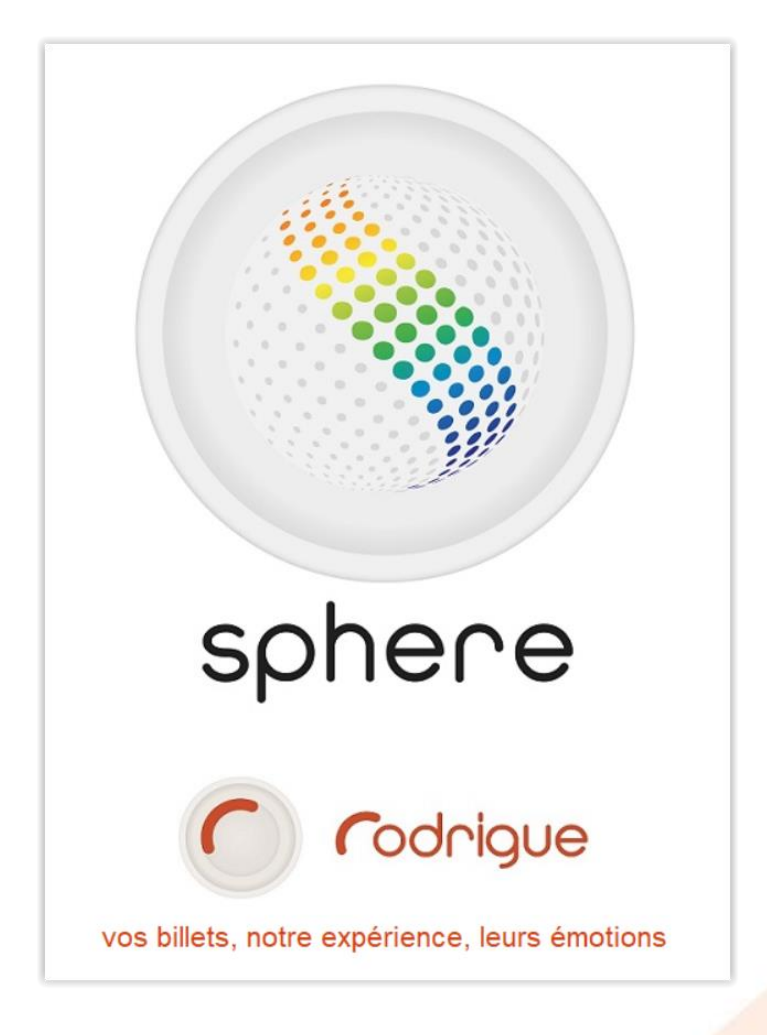

Dernière MAJ – mars 2020

# Table des matières

| Avertissement                                                     | . 3                                                                                                    |
|-------------------------------------------------------------------|----------------------------------------------------------------------------------------------------|
| Assistance                                                        | . 3                                                                                                    |
| ARAMETRER LA REMISE DE CHEQUES DANS RODRIGUE                      | . 4                                                                                                    |
| 1 <sup>ère</sup> étape : paramétrer un modèle de remise de chèque | . 4                                                                                                    |
| 2ème étape (facultative) : créer des libellés de banque           | . 5                                                                                                    |
| Démonstration d'utilisation au cours d'une vente :                | . 5                                                                                                    |
| DITER UNE REMISE DE CHEQUES                                       | . 6                                                                                                    |
|                                                                   | Avertissement<br>Assistance<br>ARAMETRER LA REMISE DE CHEQUES DANS RODRIGUE<br>1 <sup>ère</sup> étape : paramétrer un modèle de remise de chèque<br>2ème étape (facultative) : créer des libellés de banque<br>Démonstration d'utilisation au cours d'une vente : |

#### Avertissement

Ce document est la propriété exclusive de Rodrigue. Toute reproduction intégrale ou partielle, toute utilisation par des tiers, ou toute communication à des tiers est interdite sans accord préalable de Rodrigue.

Si vous constatez une anomalie dans cette documentation, merci de nous le signaler par email à <u>support@rodrigue.fr</u> en décrivant l'erreur ou le problème aussi précisément que possible.

#### Assistance

Pour tout renseignement ou assistance à l'installation et à l'utilisation de nos produits, notre équipe support reste à disposition du lundi au vendredi de 9h à 19h :

- Par mail <u>support@rodrigue.fr</u>
- Par téléphone +33 1 39 32 77 88

Veuillez également consulter notre site web <u>www.rodrigue-solutions.com</u>

## PARAMETRER LA REMISE DE CHEQUES DANS RODRIGUE

#### 1<sup>ère</sup> étape : paramétrer un modèle de remise de chèque

#### Aller dans **PARAMETRAGE > ELEMENTS FINANCIERS > PRELEVEMENT/CHEQUE**

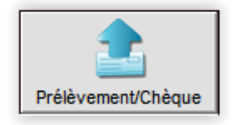

#### Cliquer sur « Remise de chèque »

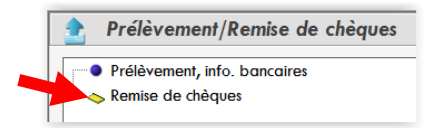

Compléter les champs vides et choisissez l'ordre de tri souhaité comme dans l'exemple :

| Paramètres de la remise de chèques                                         |                                |
|----------------------------------------------------------------------------|--------------------------------|
| 23/11/15 Code agence : 18.02.45.33.77.                                     | N° de compte : 522.622.97.000  |
| Nom et adresse du bénéficiaire : THEATRE ANTIGONE                          |                                |
| RUE DE PARIS                                                               |                                |
| 75000 PARIS                                                                |                                |
|                                                                            |                                |
| Remise de chèque triée par :<br>Nom du Porteur 💌 Numéro de Chèque 💌 Banque | ▼ Montant ▼ Date Transaction ▼ |

Il est possible de trier et d'obtenir votre remise de chèque en fonction de différents critères de sélection :

- Aucun tri particulier en sélectionnant la mention « aucun ».
- Sinon il est possible de trier par les noms de porteurs (tri alphabétique, les banques, les numéros de chèques, les montants ou les dates de transactions.

| Remise de chèque trié | e par : |         |         |         |   |
|-----------------------|---------|---------|---------|---------|---|
| Nom du Porteur 🔻      | Aucun   | ✓ Aucun | - Aucun | - Aucun | - |
| Aucun                 | 7       |         |         |         |   |
| Numéro de Chèque      |         |         |         |         |   |
| Nom du Porteur        |         |         |         |         |   |
| Banque                |         |         |         |         |   |
| Montant               |         |         |         |         |   |
| Date Transaction      |         |         |         |         |   |

Et cliquer sur <u>Mise à jour</u> pour sauvegarder vos préférences.

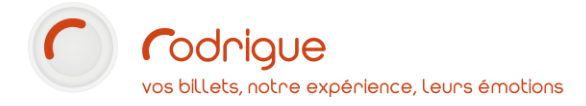

#### 2ème étape (facultative) : créer des libellés de banque

| Aller dans <b>PARAMETRAGE &gt; ELEMENTS Fl</b><br>Cliquer sur pour créer un nouveau l | <b>NANCIERS</b><br>libellé, et c | > LIBELLES BANQUE :           ompléter les champs : |
|---------------------------------------------------------------------------------------|----------------------------------|-----------------------------------------------------|
|                                                                                       | Nouvelle ban<br>Nom :<br>Code :  | que<br>BANQUE FRANCAISE<br>BF                       |

Et cliquer sur

Mise à jour pour sauvegarder.

- Renouveler l'opération autant de fois que vous avez de libellés de banque à créer.
- Si les banques sont créées ici à l'avance, vous aurez une liste déroulante à l'utilisation du mode de paiement chèque, cela fait gagner du temps à l'encaissement.

Toutefois il n'est pas obligatoire de les créer, dans la mesure où vous pourrez toujours inscrire manuellement le nom d'une banque au cours d'une vente.

#### Démonstration d'utilisation au cours d'une vente :

Au moment de l'encaissement, lorsque vous cliquez sur « *Chèque* », complétez les champs « *numéro* », « *nom* » (si le nom du porteur du chèque est différent de celui du payeur) et « banque ».

Cliquez sur la petite encoche verte 🗹 pour valider l'enregistrement du chèque.

|                   |             |           | Informations Encaissement |     |   |                             |                               |        |
|-------------------|-------------|-----------|---------------------------|-----|---|-----------------------------|-------------------------------|--------|
| <b>845</b>        |             | CHEQUE    |                           | . 🔁 |   | CHEQUE                      |                               |        |
| <b>U</b>          |             | -         |                           |     |   |                             | 989898989 BNP PARMENTIER PAUL | 36,00€ |
| Mode de paiement  | Type D.     | Payeur :  | DUPONT MICHEL             |     | 2 | Total :                     |                               | 36,00€ |
| CARTE CADEAU      | Cash € ⊘    | Montant : | 36                        |     |   |                             |                               |        |
| ODYSSEY           | Cash €      |           |                           |     |   |                             |                               |        |
| ESPECES           | Cash €      |           |                           |     |   |                             |                               |        |
| DETIDACE          | C.B. E      | Numéro :  | 989898989                 |     |   |                             |                               |        |
| CHEQUE            | Chèque €    | Nom :     | PARMENTIER PAUL           |     |   |                             |                               |        |
| CHEQUE VACANCES   | Chèque €    | Bangue :  | RND                       |     |   |                             |                               |        |
| CHEQUE CULTURE    | Chèque €    |           | Diff                      |     | ~ |                             |                               |        |
| CHEQUE Différé    | Chèque €    |           |                           |     |   |                             |                               |        |
| CREDIT LOISIRS    | Chèque €    |           |                           |     |   |                             |                               |        |
| CR Différée       | CBVAD €     |           |                           |     |   |                             |                               |        |
| BON DE COMMANDE   | Eacture + € |           |                           |     |   | Reçu de caisse simultane:   |                               |        |
| FACTURE FNAC      | Facture ± € | 1         |                           |     |   | Confirmation de réservation |                               |        |
| VIREMENT BANCAIRE | Cash € ¥    | ,         |                           |     |   |                             |                               |        |
| Reprise d'acompte |             |           |                           |     |   | <b>1</b>                    |                               | . 👘    |

Attention, cela suppose que pour chaque chèque enregistré, l'opérateur remplisse les informations ci-dessus. En cas d'oubli, il pourra saisir l'information **en refaisant** l'encaissement au moyen d'une erreur d'imputation.

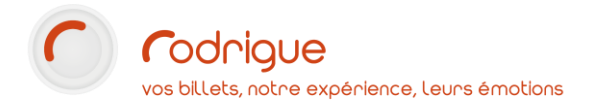

### **EDITER UNE REMISE DE CHEQUES**

Aller dans :

| RAPPORTS | CAISSES |
|----------|---------|
|          |         |

Sélectionner l'intervalle de transaction :

| Date de début : 19/03/2019 00:00 | •<br>• | Date de fin : | 19/03/2020 | 23:59 | • |
|----------------------------------|--------|---------------|------------|-------|---|
|----------------------------------|--------|---------------|------------|-------|---|

Cocher le ou les opérateurs de caisse souhaités, ou bien la centralisation des caisses :

| Opérateurs  ✓ Voir les opérateurs inactifs  Nom / Prénom  ✓ DUPONT PIERRE  ✓ TERRYN Florian |                                                                                                    |                                                                                                    |
|---------------------------------------------------------------------------------------------|----------------------------------------------------------------------------------------------------|----------------------------------------------------------------------------------------------------|
| Centralisation des Caisses (Tous opér                                                       | ateurs contondus / Tous les modes de paiement / Toutes le                                                                                                    | s manifestations)                                                                                                    |
| Cocher la case                                                                              | es<br>par clients<br>dans la colonne de droite<br>se en cliquant sur                                                                                                    | <b></b>                                                                                                    |
|                                                                                             |                                                                                                    | Impression Impression détaillée                                                                                                    |
| Date de debut : 19/03/2019 00:00 - Date de fin : 19/03/20                                   | 120 23:59 ÷ 19/03/20                                                                                                    | Impression                                                                                                    |
| Groupes d'opérateurs                                                                        | Operateurs     Voir les opérateurs inactifs                                                                                                    | Bordereau de caisse                                                                                                    |
| CAISSIERS                                                                                   | Nom / Prénom Initiales                                                                                                    |                                                                                                    |
|                                                                                             | Maintenance Rodrigue Ø rod                                                                                                    |                                                                                                    |
| TICKET OFFICE                                                                               |                                                                                                    | Par modes de paiement                                                                                                    |
|                                                                                             |                                                                                                    |                                                                                                    |
| <b>b</b>                                                                                    | Filtres de recherche                                                                                                    |                                                                                                    |
| Modes de paiement :                                                                         | Sélection des séances :                                                                                                    |                                                                                                    |
| ⊞ ⊠ Tous les modes de paiement                                                              | Image: Construct State       Image: Construct State         Image: Construct State       Image: Construct State         Image: Construct State       Image: Constet         Image: Construct State | Remise de chègues      Liste des chèques par clients      Mouvement des comptes clients      Détail des bons cadeaux      Emission de Billets |
|                                                                                             |                                                                                                    | Répartition par manifestation                                                                                                    |
| Filière :                                                                                   |                                                                                                    | Répartition par genre de manifestation                                                                                                    |
|                                                                                             |                                                                                                    | III Repartition par manifestation et type enc.                                                                                                |

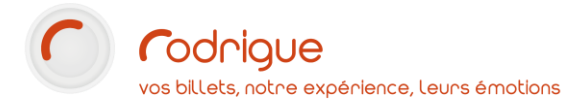

TOTAL

8 671,00 €

| N° remise :<br>Dépôt de chèques Euro |                  |                               |                          |         |  |  |  |
|--------------------------------------|------------------|-------------------------------|--------------------------|---------|--|--|--|
| Date                                 | e: 19/03/20      | Code agence : 18.02.45.33.77. | N° de compte : 522.622.5 | 97.000  |  |  |  |
| Nom                                  | et adresse du bé | néficiaire : THEATRE ANTIGONE |                          |         |  |  |  |
| RUE                                  | DE PARIS         |                               |                          |         |  |  |  |
| 7500                                 | 0 PARIS          |                               |                          |         |  |  |  |
|                                      |                  |                               |                          |         |  |  |  |
|                                      |                  |                               |                          |         |  |  |  |
| OP                                   | N° de chèque     | Porteur                       | Banque                   | Montant |  |  |  |
| 1                                    | 6767676767       | BERGER NOELLE                 | LA BANQUE POSTALE        | 19,00   |  |  |  |
| 2                                    | 989898989        | PARMENTIER PAUL               | BNP                      | 36,00   |  |  |  |
| 3                                    | 099999999        | POMATTO CHRISTIAN             | CREDIT MUTUEL            | 8616,00 |  |  |  |

|                   |                                                                                                    | Liste des cheques par clie                                                                                 | ents                                             |                                                 |
|-------------------|----------------------------------------------------------------------------------------------------|----------------------------------------------------------------------------------------------------|--------------------------------------------------|-------------------------------------------------|
| Sur le            | es mouvements du : 19/03/                                                                                            | /19 00:00 au 19/03/2023:59                                                                                 |                                                  |                                                 |
| Tous              | les opérateurs                                                                                                    |                                                                                                    |                                                  |                                                 |
|                   | CHEQUE CULTURE                                                                                                    |                                                                                                    |                                                  |                                                 |
|                   | CHEQUE Differe<br>CHEQUE VACANCES<br>CREDIT LOISIRS                                                                  |                                                                                                    |                                                  |                                                 |
| ОР                | CHEQUE Differe<br>CHEQUE VACANCES<br>CREDIT LOISIRS<br>N° de chèque                                                  | Porteur                                                                                                    | Banque                                           | Montant                                         |
| OP<br>1           | CHEQUE Differé<br>CHEQUE VACANCES<br>CREDIT LOISIRS<br>N° de chèque<br>6767676767                                    | Porteur<br>(8868) BERGER NOELLE                                                                            | Banque<br>LA BANQUE POST                         | Montant<br>ALE 19,00 €                          |
| OP<br>1<br>2      | CHEQUE Differé<br>CHEQUE VACANCES<br>CREDIT LOISIRS<br>N° de chèque<br>6767676767<br>099999999                       | Porteur<br>(8868) BERGER NOELLE<br>(2639) POMATTO CHRISTIAN                                                | Banque<br>LA BANQUE POST<br>CREDIT MUTUEL        | Montant<br>ALE 19,00 €<br>8 616,00 €            |
| OP<br>1<br>2<br>3 | CHEQUE Differe<br>CHEQUE VACANCES<br>CREDIT LOISIRS<br><b>N° de chèque</b><br>6767676767<br>099999999<br>98989898989 | Porteur           (8868) BERGER NOELLE           (2639) POMATTO CHRISTIAN           (1039) PARMENTIER PAUL | Banque<br>LA BANQUE POST<br>CREDIT MUTUEL<br>BNP | Montant<br>▲LE 19,00 €<br>8 616,00 €<br>36,00 € |

Vous pouvez également obtenir ces bordereaux en cliquant sur votre nom en haut à droite de l'écran d'accueil :

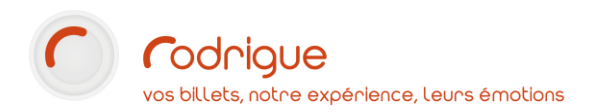

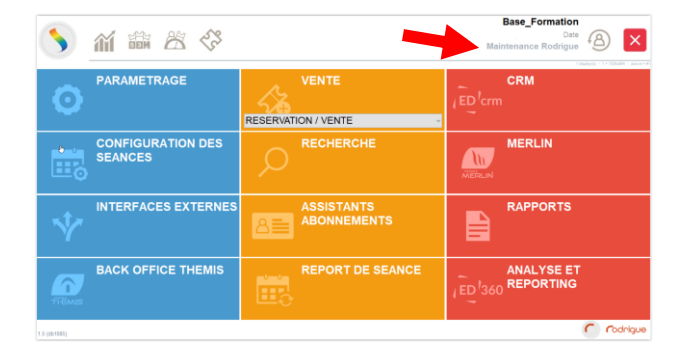

#### Puis en cliquant sur

| _ [] | GESTION DES CAISSES |
|------|---------------------|
|      |                     |
| -0   |                     |

Vous arrivez sur un tableau de bord des encaissements :

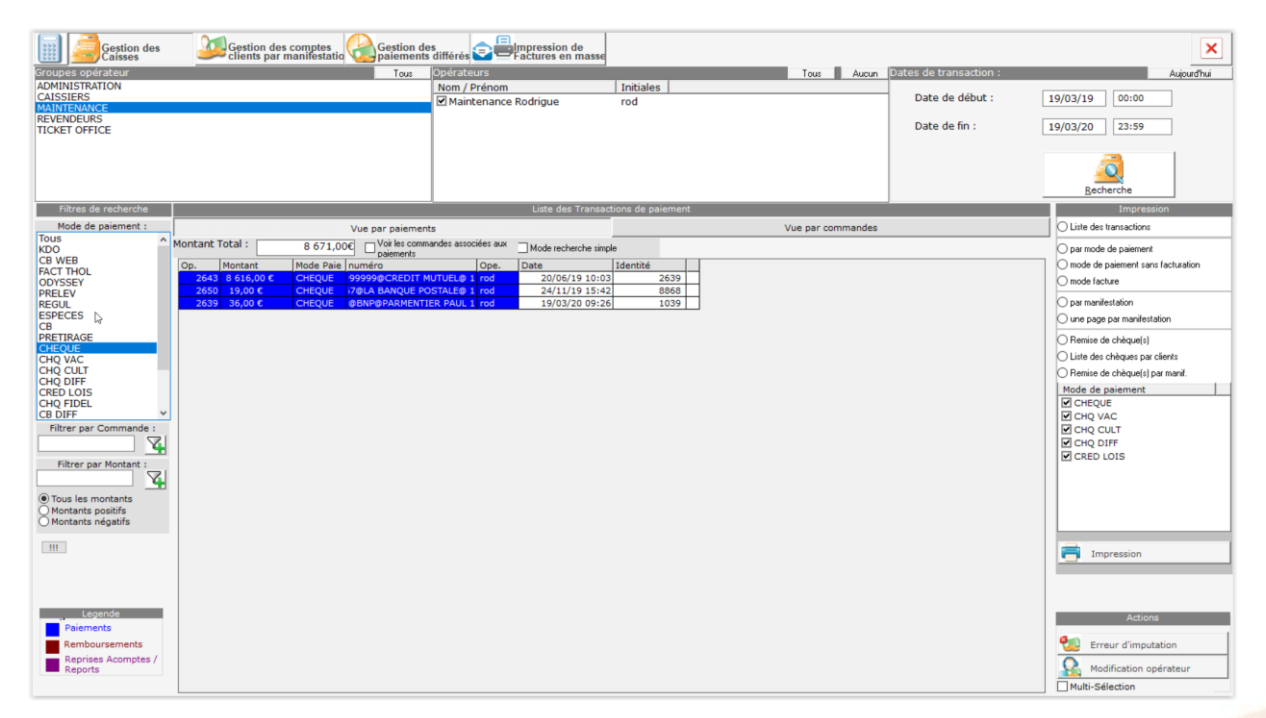

#### Sélectionner le ou les opérateurs :

| Groupes opérateur | Tous | Opérateurs             |           |
|-------------------|------|------------------------|-----------|
| ADMINISTRATION    |      | Nom / Prénom           | Initiales |
| CAISSIERS         |      | DUPONT PIERRE          | PIDU      |
| REVENDEURS        |      | 🗌 Maintenance Rodrigue | rod       |
| TICKET OFFICE     |      | ☐ FNAC                 | FNAC      |
|                   |      | ODYSSEY                | ODY       |
|                   |      |                        | TKN       |
|                   |      | WEB THEMIS             | WEB       |
|                   |      | JAMES JOHN             | 33        |
|                   |      | SOPHOCLE ARISTIDE      | AS        |

Choisir l'intervalle de transaction et cliquer sur le bouton *Recherche* :

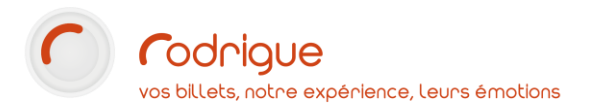

| Dates de transaction : | Auj               |
|------------------------|-------------------|
| Date de début :        | 19/03/19 00:00    |
| Date de fin :          | 19/03/20 23:59    |
|                        | <u>R</u> echerche |

Filtrer dans la colonne de gauche sur le mode de paiement CHEQUE :

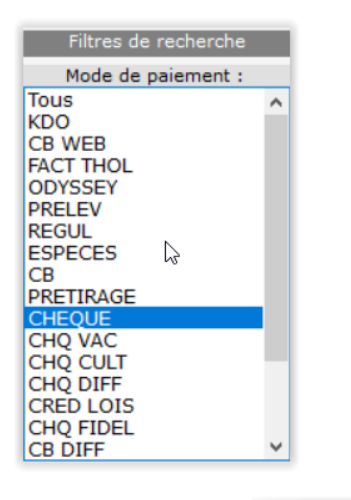

Vue par commandes

Cliquer sur l'onglet :

| Vue par paiements         |           |     |           |                        |      |                |          |  |
|---------------------------|-----------|-----|-----------|------------------------|------|----------------|----------|--|
| Montant Total : 8 671,00€ |           |     |           |                        | e    |                |          |  |
| Op.                       | Montant   |     | Mode Paie | numéro                 | Ope. | Date           | Identité |  |
| cde :                     |           | 559 |           |                        |      |                |          |  |
| 264                       | 8 616,00€ |     | CHEQUE    | 99999@CREDIT MUTUEL@ 1 | rod  | 20/06/19 10:03 |          |  |
| cde :                     |           | 588 |           |                        |      |                |          |  |
| 265                       | 19,00€    |     | CHEQUE    | 7@LA BANQUE POSTALE@ 1 | rod  | 24/11/19 15:42 |          |  |
| cde :                     |           | 600 |           |                        |      |                |          |  |
| 263                       | 9 36,00€  |     | CHEQUE    | @BNP@PARMENTIER PAUL 1 | rod  | 19/03/20 09:26 |          |  |

Choisir dans la colonne à droite l'option de sortie souhaitée :

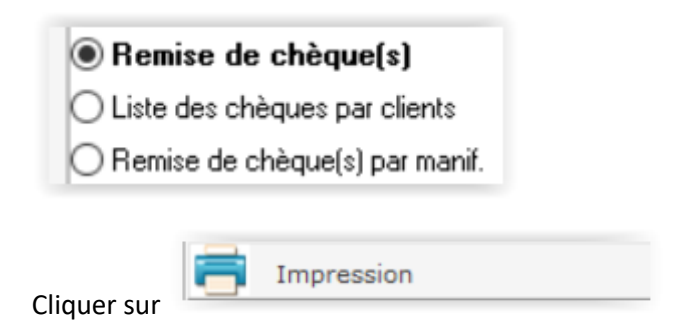

A noter que les 2 boutons en bas de l'écran permettent de :

- Modifier le mode de paiement d'une commande en cas d'erreur de sélection d'un mode de paiement à l'encaissement, ou en cas d'oubli de saisie du N° de chèque et du nom de la banque
- Attribuer la commande à un autre opérateur dans le cas par exemple où un agent aurait encaissé sur l'identifiant d'un collègue qui ne s'est pas déconnecté avant de prendre sa pause

| Actions |                        |  |  |  |  |  |
|---------|------------------------|--|--|--|--|--|
| ٠.      | Erreur d'imputation    |  |  |  |  |  |
|         | Modification opérateur |  |  |  |  |  |

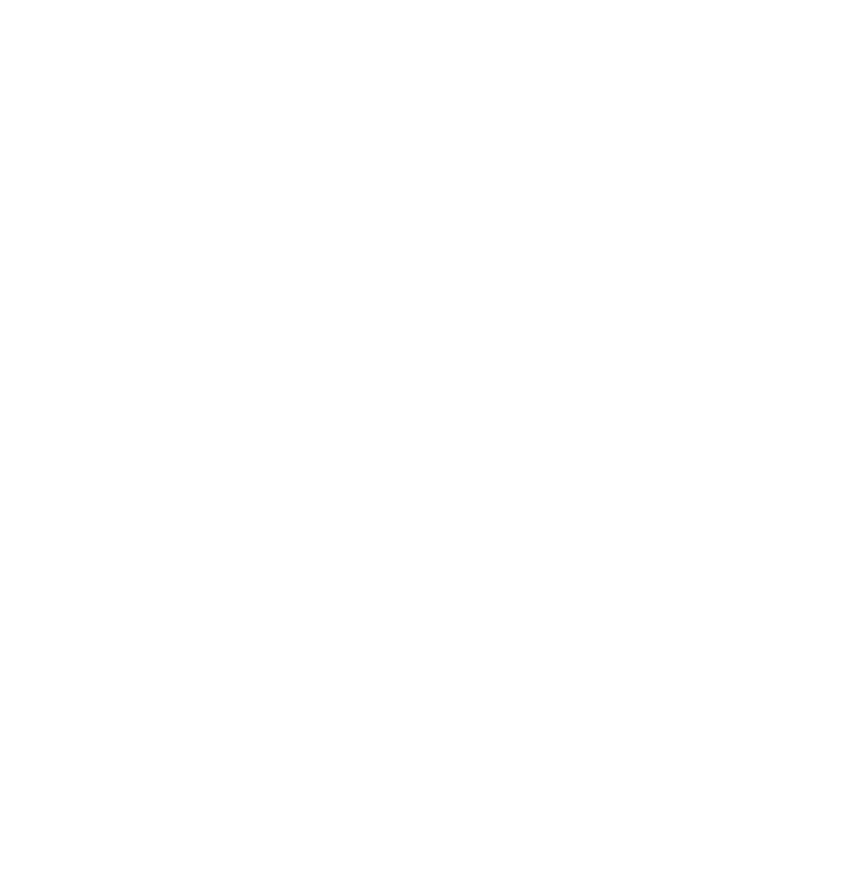